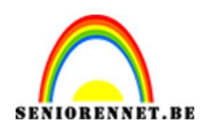

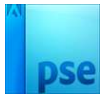

## **Olieverf effect**

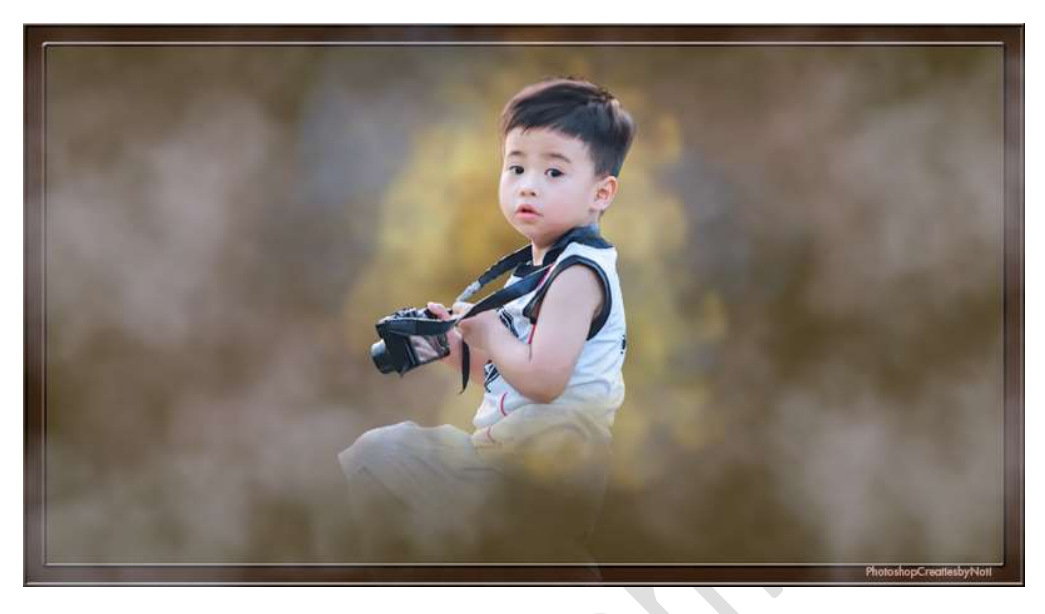

**<u>Materiaal:</u>** Jongetje – Powder penseel

1. Open de afbeelding van het jongetje. Selecteer deze mooi uit en plaats deze op een nieuwe laag (CTRL+J)

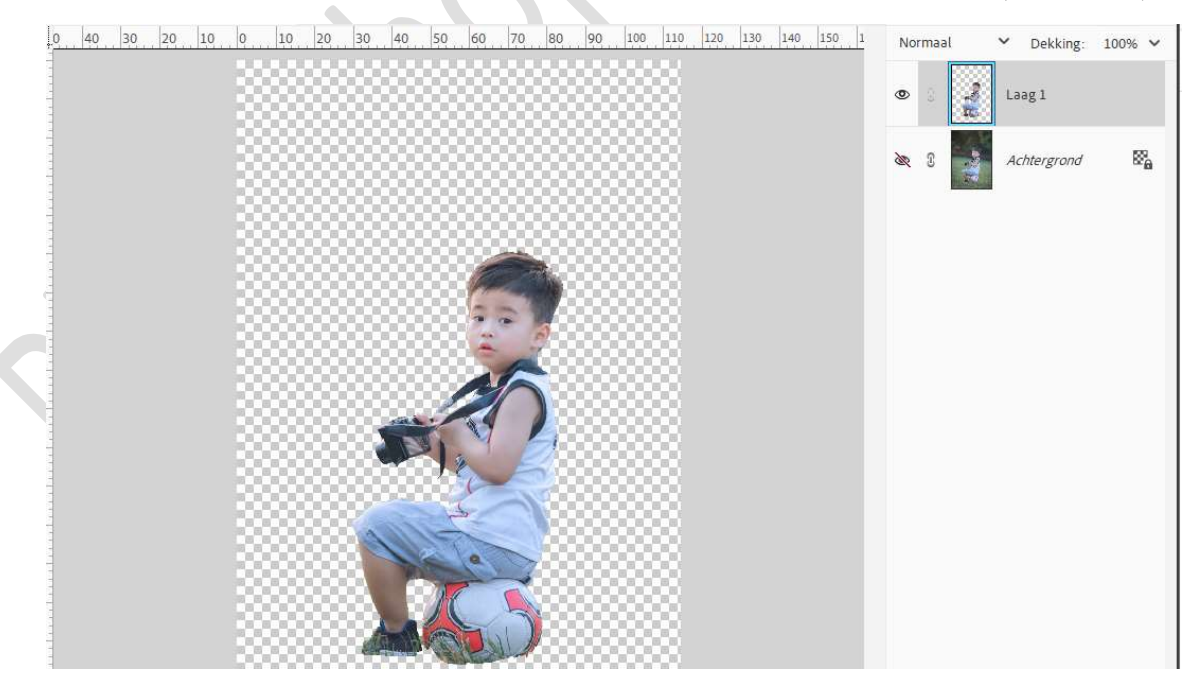

2. Open een nieuw bestand van 1280x720 px - 72 ppi - witte achtergrond.

- Pagina 1 -

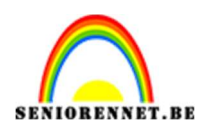

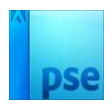

3. Plaats de **afbeelding van uw jongetje** in **werkdocument**. Pas de **grootte aan**.

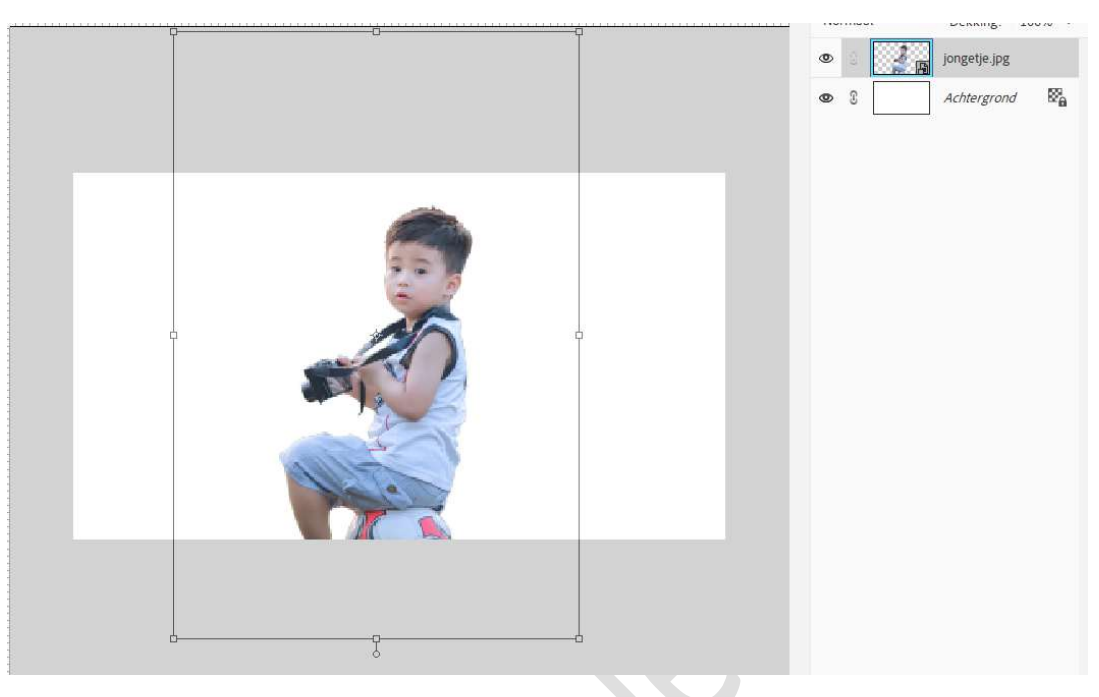

4. Plaats onder de laag van jongetje een Aanpassingslaag Volle kleur: #4D4023.

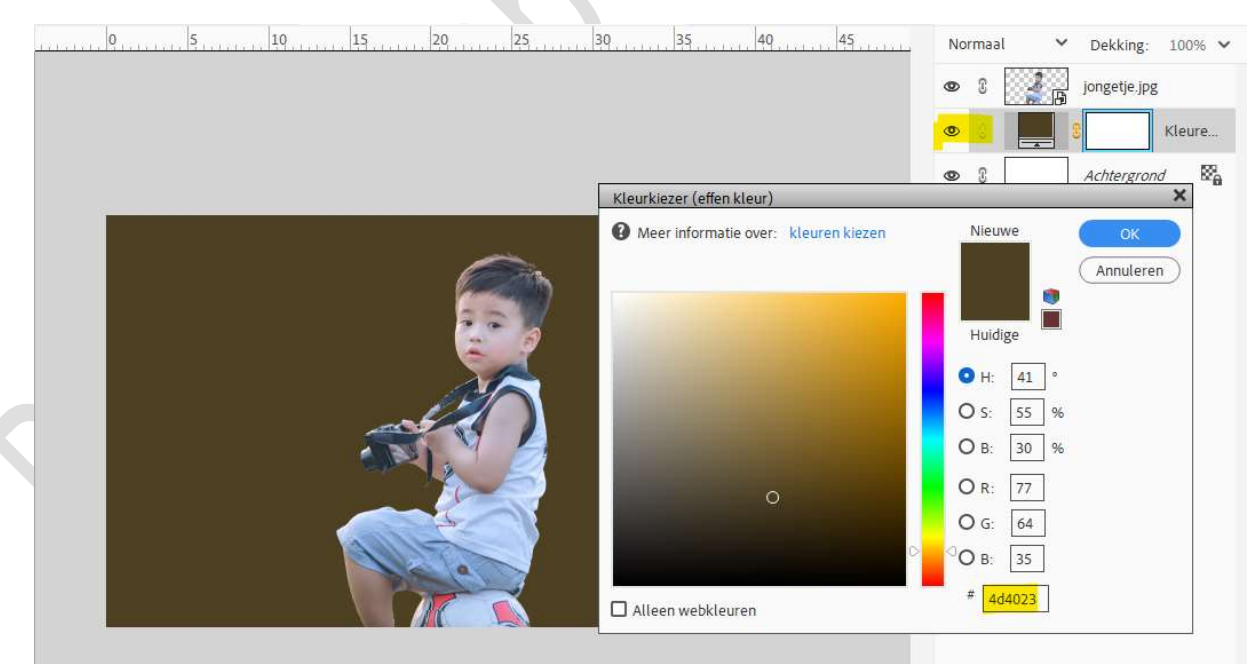

5. Activeer het laag van het jongetje. Eventueel laag vereenvoudigen. Activeer het Gereedschap Natte vinger. Modus: Normaal – Penseel: zacht – Grootte: 60 px – sterkte: 25%.

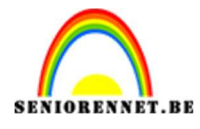

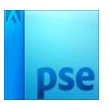

| Natte | vinger |          |         |                                                                                                    |                        |            |
|-------|--------|----------|---------|----------------------------------------------------------------------------------------------------|------------------------|------------|
| ۵     |        | Modus:   | Normaal | ~                                                                                                    | Grootte:O              | 60 px      |
| 9     |        | -        | -       |                                                                                                    | Sterkte:O              | 25%        |
|       |        | Penseel: |         | , in the second second se | Monster van alle lagen | Uingerverf |

Ga met dit **penseel** over het **gelaat** om beetje te verzachten en ook bij de **ogen** en de **haren**.

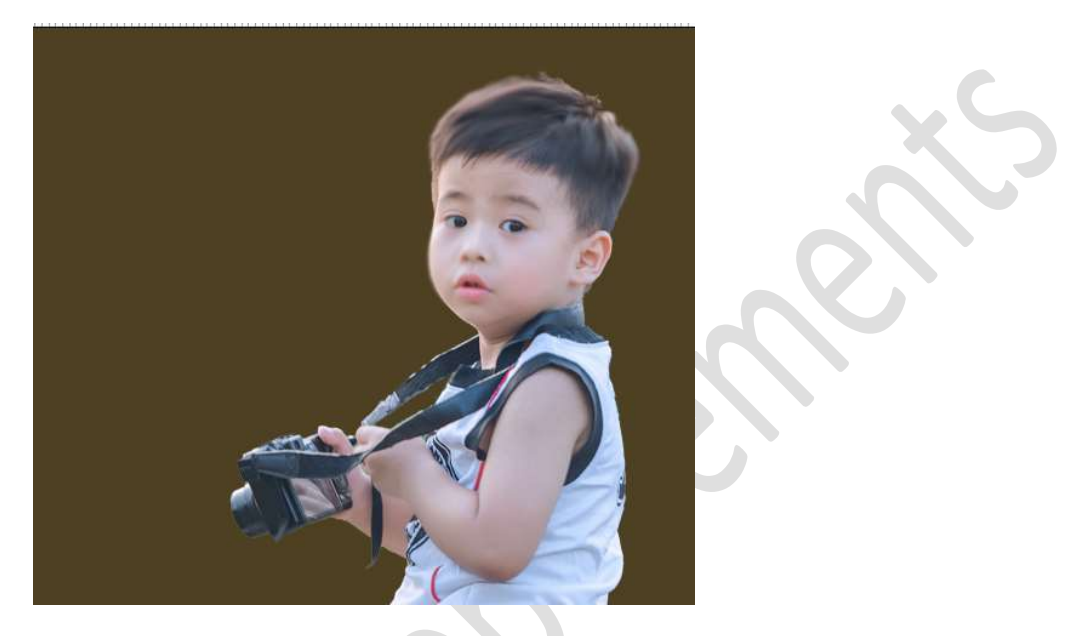

6. Plaats een nieuwe laag en noem deze haar.
Sleep deze onder laag van jongetje.
Neem een zacht penseel van 1 px - penseeldekking van 33%.
Neem een kleur uit de haren.
Teken aan de bovenkant en zijkant wat haren bij.

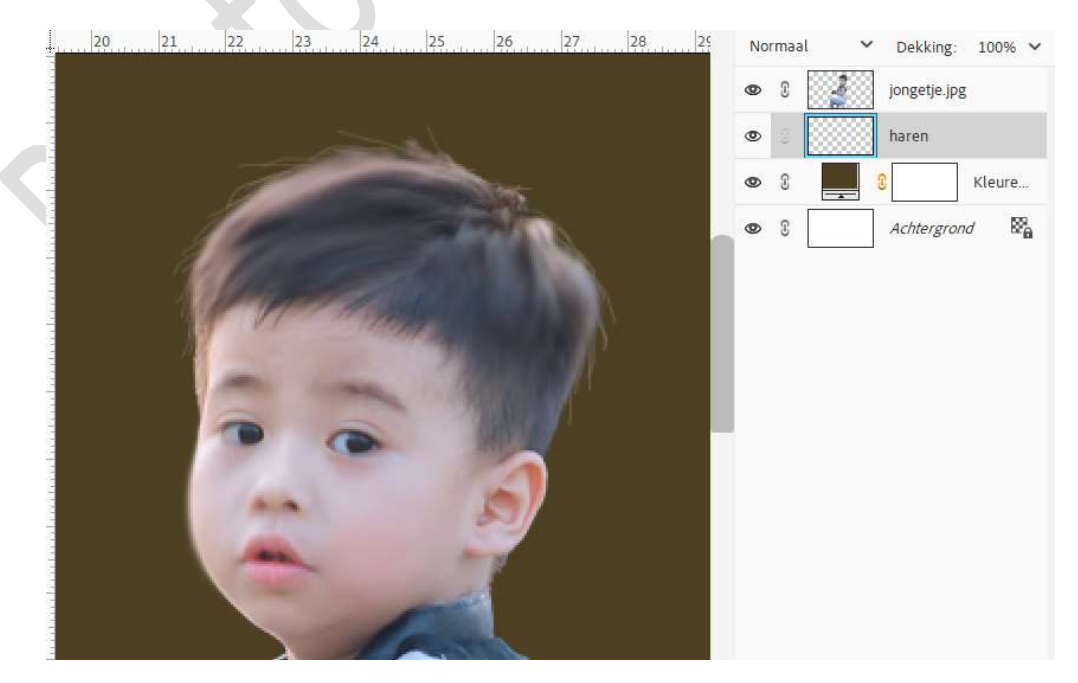

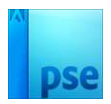

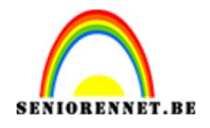

7. Plaats **boven** de **Aanpassingslaag Volle kleur** een **nieuwe laag** en noem deze **textuur**.

Laad het bijgevoegde penseel in uw PSE.

Kies penselen naar keuze maar zet ze telkens op **500 px – penseeldekking op 33%**.

Ga met de verschillende penselen en verschillende kleuren uit uw afbeelding van jongen over uw werkdocument.

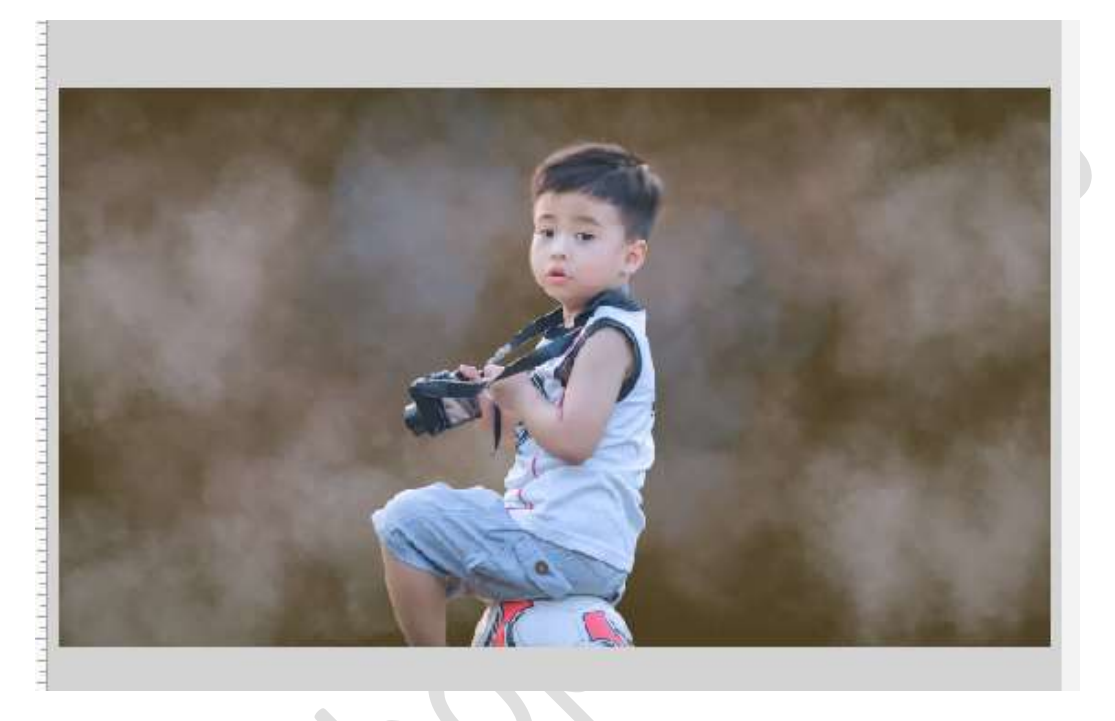

8. Plaats **boven de laag van de textuur** een **nieuwe laag** en noem deze **glans**.

Zet de **Overvloeimodus** op **Bedekken**.

Neem het bijgevoegde penseel (keuze penseel) van 300 px – penseeldekking 45%.

Neem een gelige kleur (= ik nam kleur #F1E185) en ga rond het gelaat, schouder, deel van rug en buik.

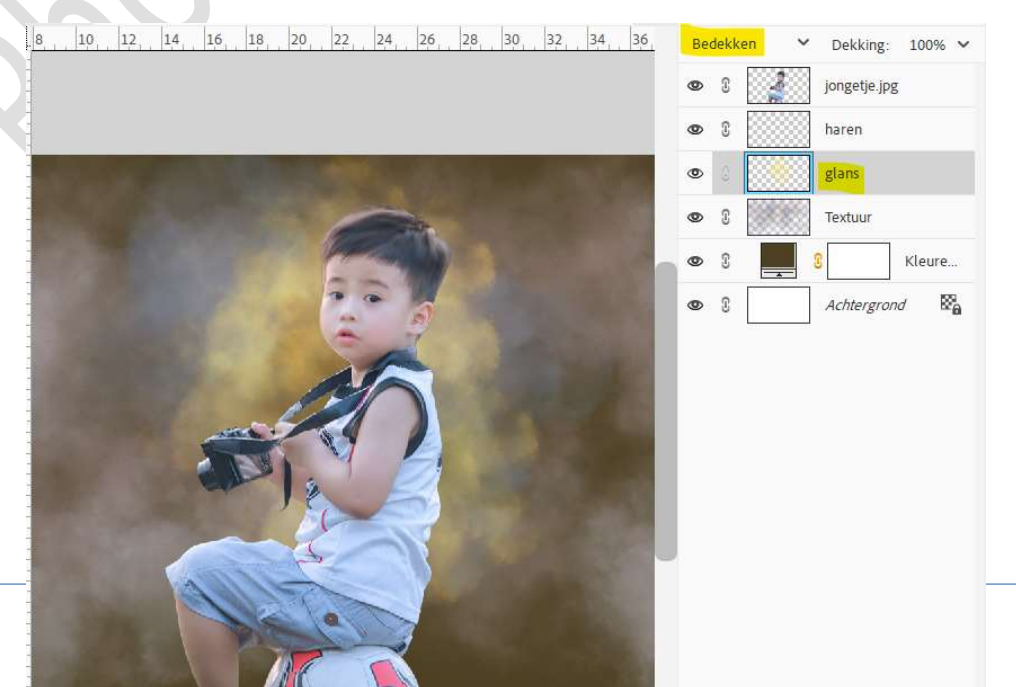

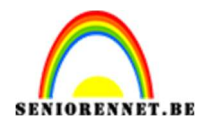

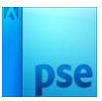

## 9. Ga naar Filter → Vervagen → Gaussiaans vervagen → 5 px.

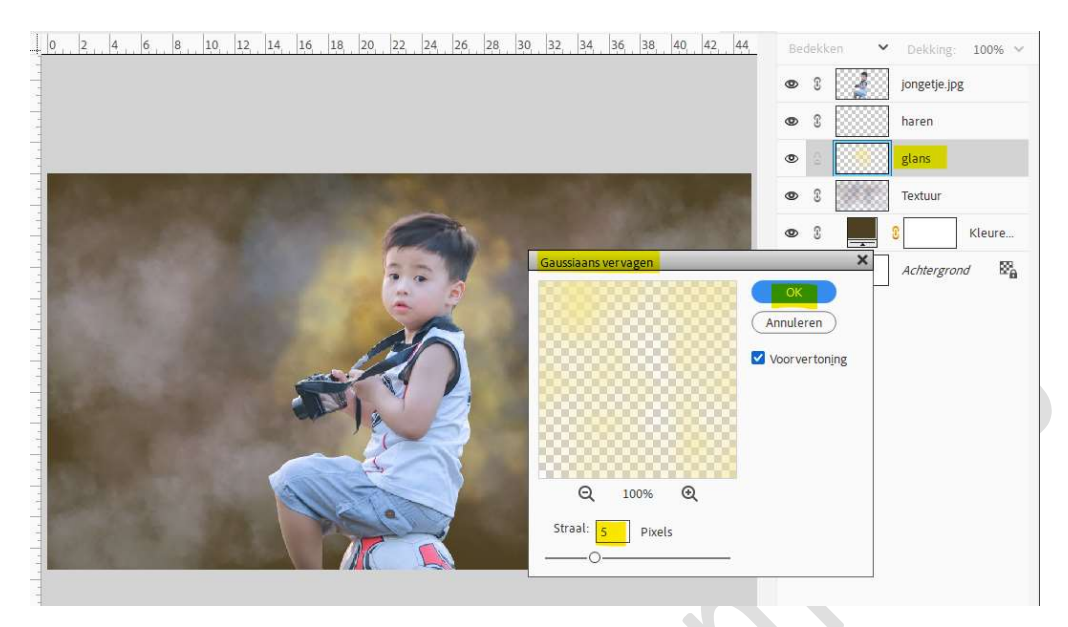

## 10. Pas ook deze filter toe op de laag Textuur.

| 0, , 2, , 4, , 6, , 8, , 10, 12, 14, 16, 18, 20, 22, 24, 26, 28 | . 30, 32, 34, 36, 38, 40, 42, 44 | A Normaal       | <ul> <li>✓ Dekking: 100% ✓</li> <li>jongetje.jpg</li> </ul> |
|-----------------------------------------------------------------|----------------------------------|-----------------|-------------------------------------------------------------|
|                                                                 |                                  | • S             | haren                                                       |
|                                                                 |                                  | ۵ ۶ 🥨           | glans                                                       |
| A DECEMBER OF THE REAL PROPERTY OF                              |                                  | •               | Textuur                                                     |
|                                                                 | Gaussiaans vervagen              | ×               | C Kleure                                                    |
|                                                                 | Q 100% Q<br>Strait 5.0 Pixels    | OK<br>Annuleren | Achtergrond 🔀                                               |
|                                                                 |                                  | -               |                                                             |

## 11. Activeer de laag van jongetje. Hang er een laagmasker aan. Zet Voorgrondkleur op zwart. Kies één van de geladen penselen (gebruikt bij textuur en glans). Zet penseelgrootte op 500 px - penseeldekking op 45%. Ga met dit penseel over de onderkant van het jongetje.

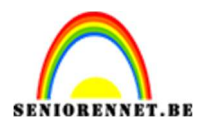

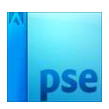

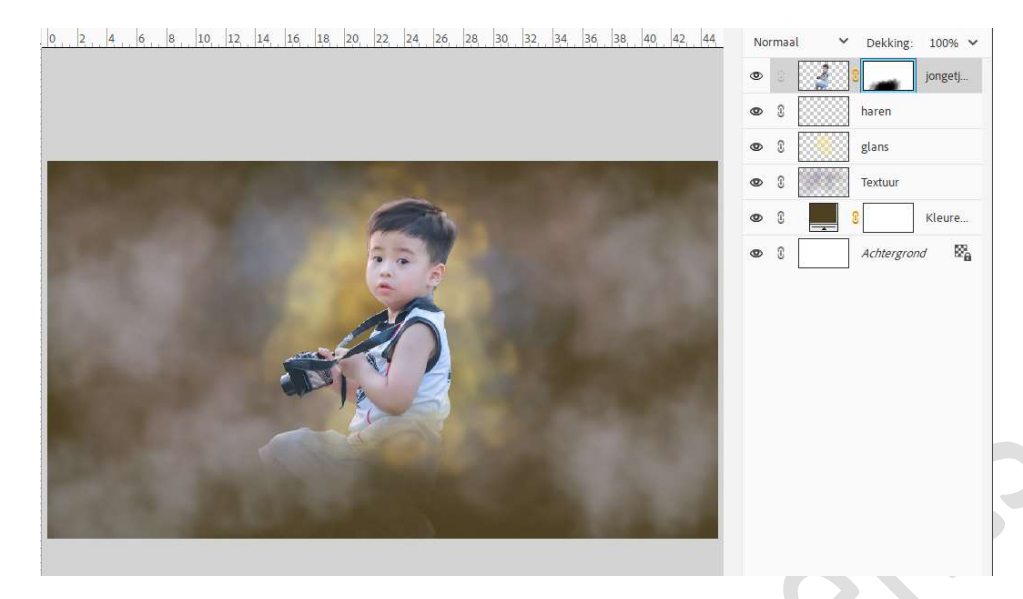

12. Dupliceer de laag van het jongetje.
 Ga naar Filter → Filtergalerij → Artistiek → Posterrand → Dikte randen: 0 - Intensiteit randen: 0 - Beperking waarden: 2 → OK.

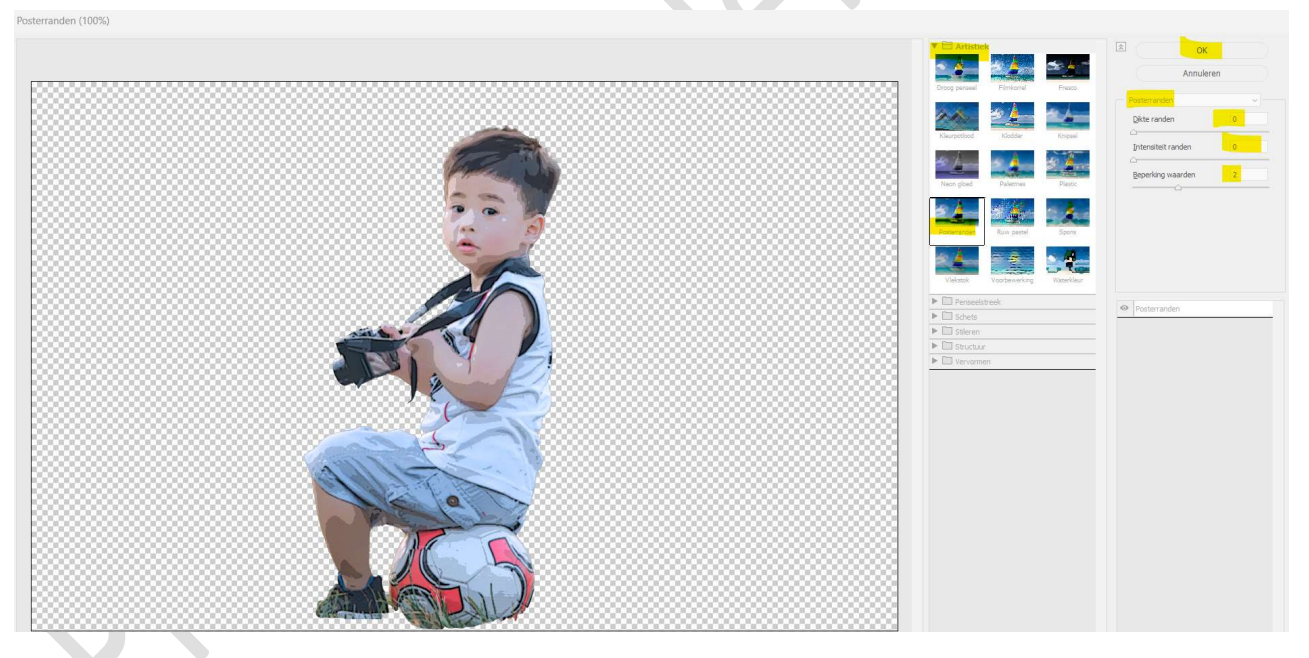

Zet de **laagmodus/Overvloeimodus** van deze laag op **Bedekken** en **laagdekking** op **42%**.

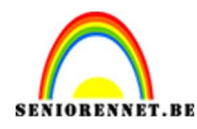

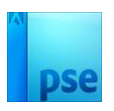

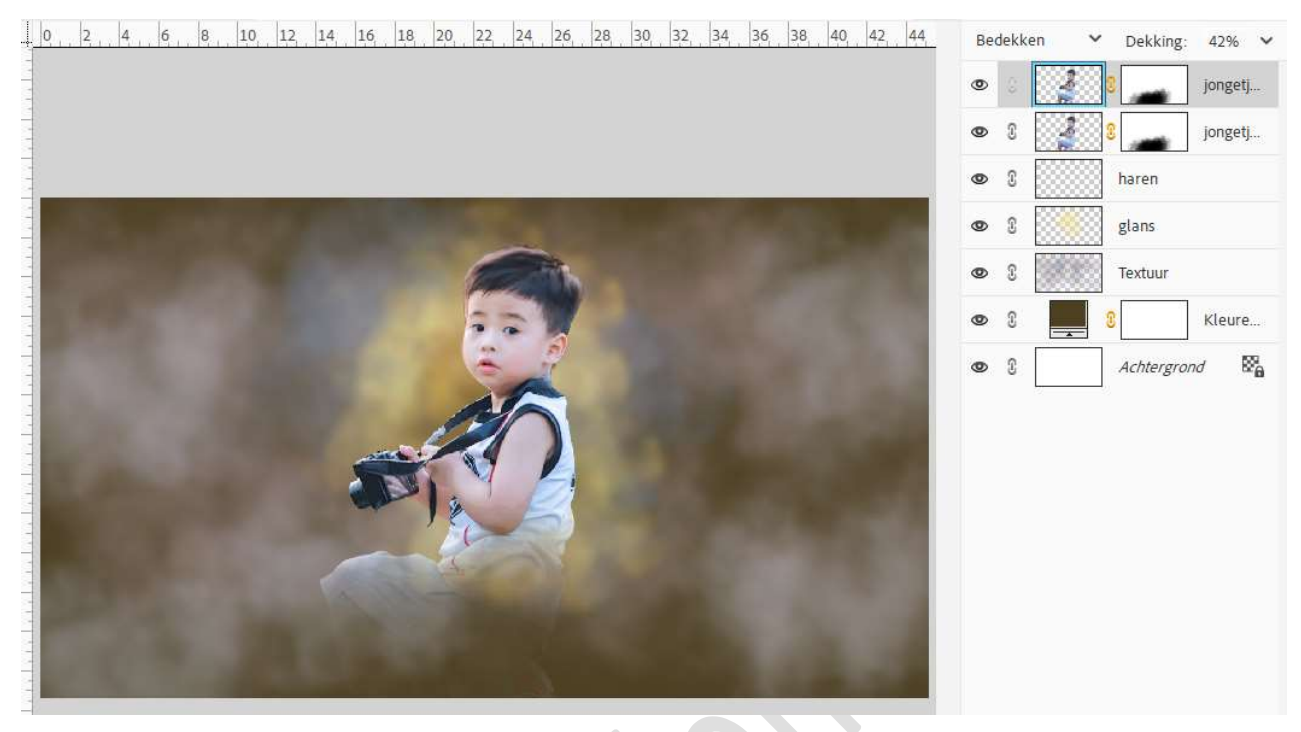

13. Het olieverf effect is klaar.Werk af naar keuze en vergeet uw naam niet.Sla op als PSD: max. 800 px aan langste zijde.Sla op als JPEG: max. 150 kb

Veel plezier ermee

NOTI